## KA17 のファームウェアを更新方法

## ファームウェアを更新する前に、次の注意事項を読むことをお勧めします。

1. KA17 のファームウェアを更新する前に、ファームウェアのアップグレードの失敗を避けるために、コンピューターの USB インターフェイスから他のデコーダーを取り外すことをお勧めします。

2. KA17 ファームウェアアップデートは、Windows コンピューターと MAC コンピューターをサポートします。

※KA17 ファームウェアのアップデートが完了したら、最新バージョンの Android FiiO Control アプリを使用してください。

※KA17 がアップグレードのために USB に接続されているときに「アップグレードに失敗しました」ポップアップウィンドウが ポップアップ表示される場合は、KA17 のボタンを押して画面を閉じたり点灯させたりできます。 KA17 は通常通りメイ ンインターフェースに入ります。 このとき、USB データケーブルを抜いてアップグレードを入れないでください。 ツールを再度 開いて、 再度アップグレードします。 アップグレード後、 USB を抜き差しし、 KA17 のアップグレードが完了するのを待ち ます。

## KA17 ファームウェアアップデート方法:

1.最新の FiiO USB DAC ドライバーをインストールします

Windows コンピュータ上。他のバージョンの FiiO USB DAC ドライバーがすでに Windows コンピューターにインス トールされている場合は、アンインストールしてから最新のドライバーバージョンをインストールしてください。ドライバーをイ ンストールした後、コンピューターを再起動することをお勧めします。 MAC コンピュータを使用している場合は、ドライバ をインストールする必要はありません。

2.KA17 を Windows コンピューターに接続します。コンピューターの USB インターフェースの電力供給不足によるア ップグレードの失敗を避けるために、アップグレードするコンピューターの背面パネルにある USB インターフェースを選択し てみてください。

3.ファームウェアをアップグレードする前に、KA17 の D.MODE スイッチを OFF 状態に切り替え、USB モードを U2.0 に切り替え、音楽を再生しないでください。ファームウェアをアップグレードするときは、アップグレードの失敗を避けるため に USB データケーブルを振らないでください。

4.ファームウェアをアップグレードする前に、メニュー設定の「EQ」オプションを「オフ」に選択してください。

## Windows の場合:

1.「FiiO\_Dfu\_KA17」をダブルクリックして書き込みツールを開き、[Start]をクリックしてアップグレードします。

| USB Audio Device Firr       | nware Upgrade                                             | ×                          |
|-----------------------------|-----------------------------------------------------------|----------------------------|
| )evice                      |                                                           |                            |
| Manufacturer:<br>Product:   | GuangZhou FIIO Electronics Co.,Ltd                        |                            |
| /ID/PID:                    | 0x2972/0x0093                                             |                            |
| Serial number:              |                                                           |                            |
| Current Firmware:           | v2.21                                                     |                            |
| firmware                    |                                                           |                            |
| G:\飞书下载\KA17 V2.21\KA       | 17 V2.21 Firmware\KA17 firmware update tool (For Windows) | )\Fijo KA17 xmos dfu V221. |
|                             |                                                           |                            |
| pgrade                      |                                                           |                            |
| Device opened.              |                                                           | ~                          |
| Ready for firmware update f | om version 2.21 to 1.27.                                  |                            |
|                             |                                                           |                            |
|                             |                                                           |                            |
|                             |                                                           |                            |
|                             |                                                           |                            |
|                             |                                                           |                            |
|                             |                                                           |                            |
|                             |                                                           |                            |
|                             |                                                           | $\sim$                     |
|                             |                                                           | Start                      |
|                             |                                                           |                            |
| F. 41                       |                                                           |                            |
| EXIL                        |                                                           |                            |

2.「Firmware upgrade finished successfully」と表示されたら、再度プラグ KA17.At 差し込んでください、

今回は KA17 の画面に「Updating, about 3 mins, PLS don't unplug USB」と表示されるため、3 分程度

待ちます。アップグレードが完了すると、KA17 ファームウェアのアップグレードが成功したことを示す「UPDATE OK」と

いう文字が画面に表示されます。

3.ファームウェアのアップグレードが成功したら、KA17 を再度接続できます。次に、KA17 メニューにバージョン番号が

xxx と表示され、FiiO コントロールパネルにもバージョン番号が xxx と表示されていることがわかります。

| <b>F</b> 飞傲控制面相      | 板                                  | × |
|----------------------|------------------------------------|---|
| 设备状态 选项              | 须 缓存设置 音量 设备信息 关于                  |   |
| 设备信息                 |                                    |   |
| 制造商                  | GuangZhou FIIO Electronics Co.,Ltd |   |
| 产品型号:                | FIIO KA17                          |   |
| VID/PID <sup>.</sup> | 0x2972/0x0093                      |   |
| 版本号:                 | v2.21                              |   |
| 序列亏                  |                                    |   |
|                      |                                    |   |
|                      |                                    |   |
|                      |                                    |   |
|                      |                                    |   |
|                      |                                    |   |
|                      |                                    |   |
|                      |                                    |   |
|                      |                                    |   |